## AI チャットボットの利用方法

パソコン、スマートフォン、タブレットなどから市公式ホームページにアクセスして簡単に利用できます。

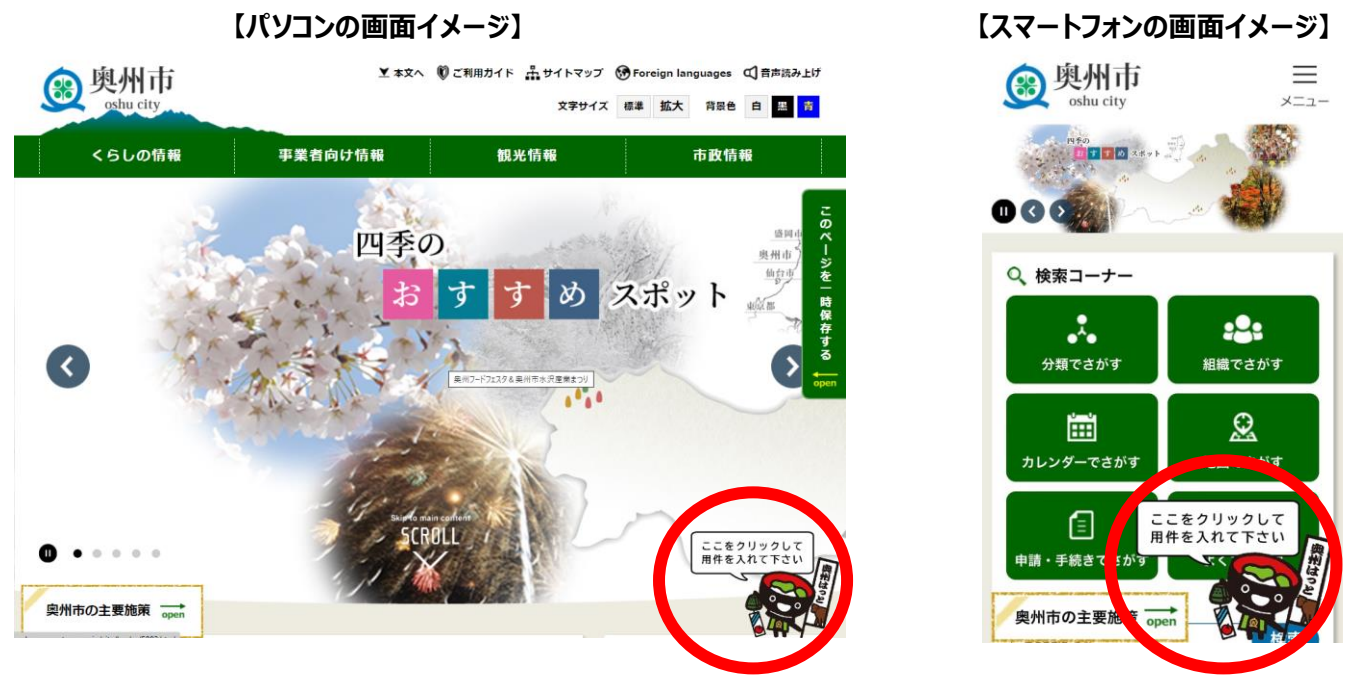

①市公式ホームページ右下に表示される AI チャットボットのアイコンをクリック(タップ)します。

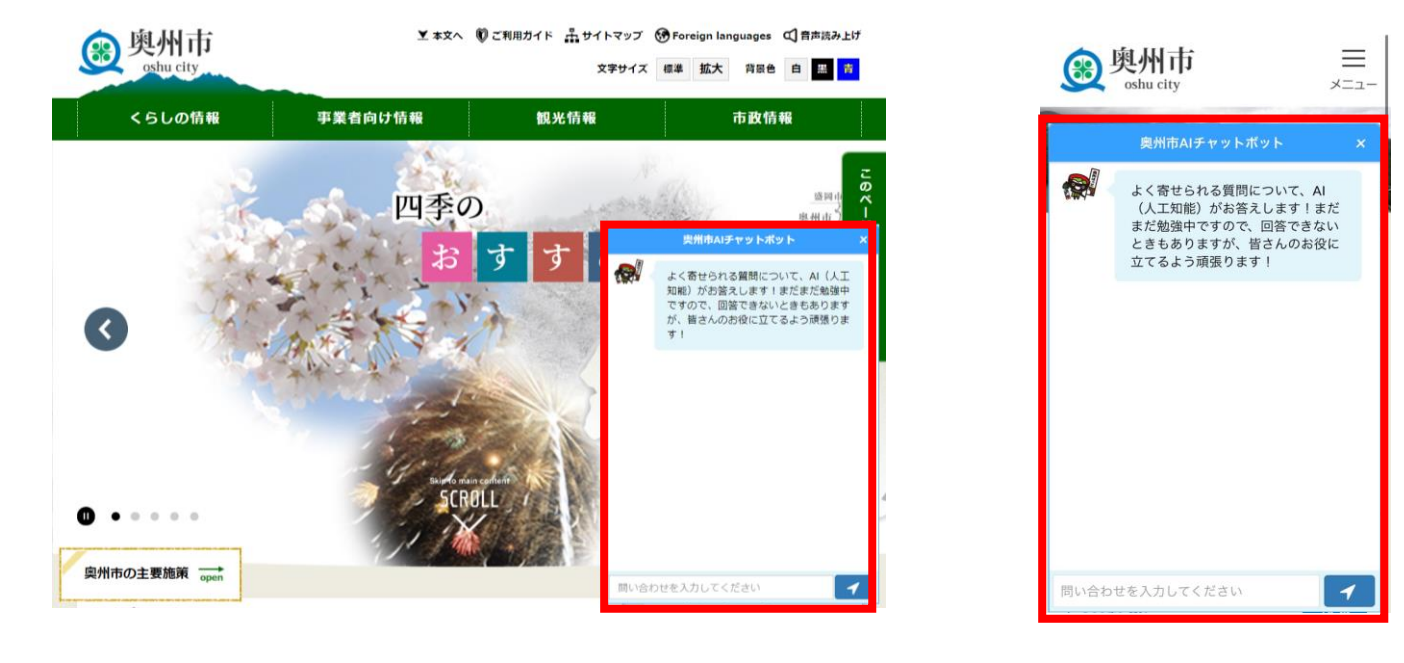

②AI チャットボットが起動します。

|      | 奥州市AIチャットボット                                                                            | ×                |
|------|-----------------------------------------------------------------------------------------|------------------|
|      | よく寄せられる質問について、AI(人<br>知能)がお答えします!まだまだ勉強<br>ですので、回答できないときもありま<br>が、皆さんのお役に立てるよう頑張り<br>す! | 工<br>中<br>す<br>ま |
|      |                                                                                         |                  |
| コンビニ | で取得できる証明書について                                                                           |                  |
| 証明書が | 取得可能なコンビニ等の店舗は                                                                          |                  |
| 市税はコ | ンビニで納付できますか                                                                             |                  |
| 国民健康 | 保険税はコンビニで納付できますか                                                                        |                  |
| コンビコ | 1                                                                                       | 1                |

③質問したいキーワードを入力すると上部に質問の候補が表示されるので、当てはまるものがあれば選択します。当てはまる候補が無いまたは候補が表示されない場合はそのまま質問したいことを入力します。

| よく寄せられる質問について、AI(人工<br>知能)がお答えします!まだまだ勉強中<br>ですので、回答できないときもあります<br>が、皆さんのお役に立てるよう頑張りま<br>す! |      | 奥州市AIチャットボット                                                                                | × |
|---------------------------------------------------------------------------------------------|------|---------------------------------------------------------------------------------------------|---|
|                                                                                             |      | よく寄せられる質問について、AI(人工<br>知能)がお答えします!まだまだ勉強中<br>ですので、回答できないときもあります<br>が、皆さんのお役に立てるよう頑張りま<br>す! |   |
|                                                                                             |      |                                                                                             |   |
|                                                                                             |      |                                                                                             |   |
|                                                                                             |      |                                                                                             |   |
|                                                                                             |      |                                                                                             |   |
| コンビニで取得できる証明書について                                                                           | コンビコ | こで取得できる証明書について                                                                              | 1 |

④選択した質問または入力した質問を送信し ます。

|      | 奥州市AIチャットポット                                   | × |
|------|------------------------------------------------|---|
|      | <u>व</u> ।                                     |   |
|      | コンビニで取得できる証明書について                              |   |
|      | <ol> <li>コンビニで取得できる証明書につい<br/>て</li> </ol>     |   |
|      | ② 証明書が取得可能なコンビニ等の店<br>舗は                       |   |
|      | <ol> <li>③ 固定資産評価証明書の取得方法(相<br/>続人)</li> </ol> |   |
|      | この中にお探しの情報はありますか?                              |   |
|      | ①     ②       ①     ②       上記に存在しない           |   |
|      |                                                |   |
| 問い合れ | つせを入力してください                                    | 1 |

⑤改めて質問の候補が表示されるので、当ては まる質問番号を選択します。「上記に存在しな い」を選択した場合は、別の候補が表示されま す。

|      | 奥州市AIチャットポット                                                                                                    | x |
|------|----------------------------------------------------------------------------------------------------|---|
|      | 1.住民票の写し、2.印鑑登録証明書、3.<br>所得証明書、4.市県民税課税所得証明<br>書、5.市県民税課税(非課税)証明書、<br>6.納税証明書が取得可能で、証明書1通<br>当たり200円の手数料がかかります。<br>詳しくは次のページをご参照ください。<br>証明書コンビニ交付サービスをご利用く<br>ださい。<br>また、一部店舗では新型コロナワクチン<br>接種証明書の取得が可能です。<br>詳しくは次のページをご参照ください。<br>新型コロナウイルス感染症予防接種証明<br>書(接種証明書)について |   |
|      | 問題は解決しましたか?<br>はい いいえ                                                                                                    |   |
| 問い合れ | つせを入力してください                                                                                                    | 1 |

⑥回答と利用者アンケートが表示されます。